## การเชิญประชุมออนไลน์ Webex ผ่าน KU Google Calendar (account@ku.th)

- 1. ไปที่เว็บไซต์ https://mail.ku.th แล้ว Login KU Google (account@ku.th)
  - ::: Kasetsart University
- 2. ไปที่ปุ่ม 9 จุด Google apps มุมบนขวามือ
- จะปรากฏ Google apps เลื่อนมาล่างสุด เลือก Market Place (\*) 3.
- 4. ค้นหา App Cisco Webex เลือก Install
- 5. จากนั้นไปที่ Application Google Calendar
- 6. คลิกเลือกวันเวลาที่จะนัดประชุม จะปรากฏกล่องการนัดประชุม จากนั้น กรอกข้อมูล
  - a. ชื่อการประชุม
  - b. Add email guest ที่จะเข้าประชุม
  - c. เลือก Add video conferment โดยเลือกเป็น Webex meeting หรือ Webex Personal Room meeting
  - d. กดปุ่ม Save
  - e. กดปุ่ม Send
- เสร็จสิ้น 7.
- 8. หากตั้งค่าการเชื่อมต่อ Webex Meetings Desktop App กับ KU Google Calendar (account@ku.th) จะแสดง รายการประชุมใน Webex Desktop App

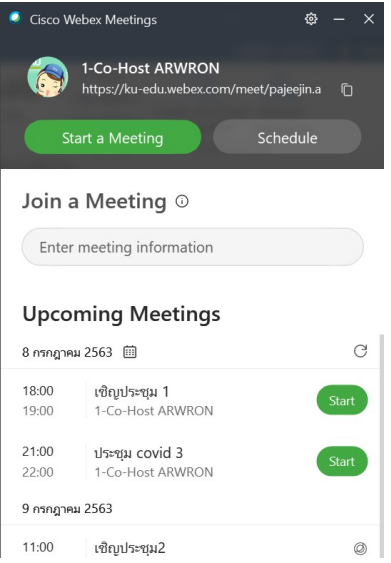

(\*) เนื่องจาก Market Place ไม่อยู่ในเงื่อนไขการใช้งานใน Google for education ดังนั้นจึงควรศึกษาข้อตกลงการให้บริการ และ ความเป็นส่วนตัว ก่อนตกลงใช้งาน

|        |                                                            | 0      | Û      |        | :      | × |
|--------|------------------------------------------------------------|--------|--------|--------|--------|---|
| •      | ประชุม online<br><sub>Tuesday, July 14</sub>               |        |        |        |        |   |
| 0      | Join Webex meeting<br>ID: 1668410918<br>Password: SambZ6j3 |        |        |        |        | ^ |
| SIP    | 1668410918@ku-edu.web                                      | ex.co  | m      |        |        |   |
| ()     | If you are a host, <u>go here</u> t                        | o view | host i | nforma | ation. |   |
| õ      | 2 guests<br>1 yes, 1 awaiting                              |        |        |        |        |   |
|        |                                                            |        |        |        |        |   |
| Ļ      | The day before at 11:50pm                                  | n      |        |        |        |   |
|        | KU                                                         |        |        |        |        |   |
| Going? |                                                            | Ye     | s No   | May    | be     | ^ |

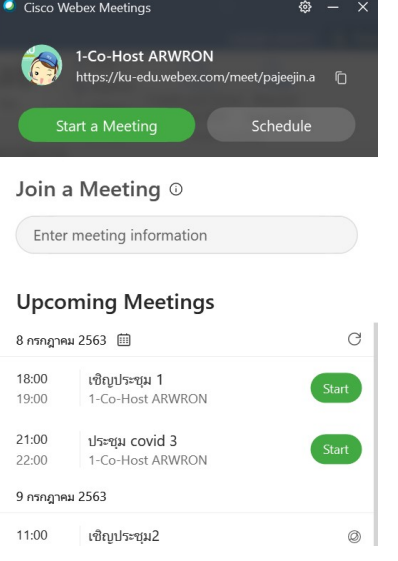

More from G Suite Marketplace

## การตั้งค่าการ Webex Meetings Desktop App เชื่อมต่อกับ KU Google Calendar (account@ku.th)

1. เปิด Webex Meetings Desktop App

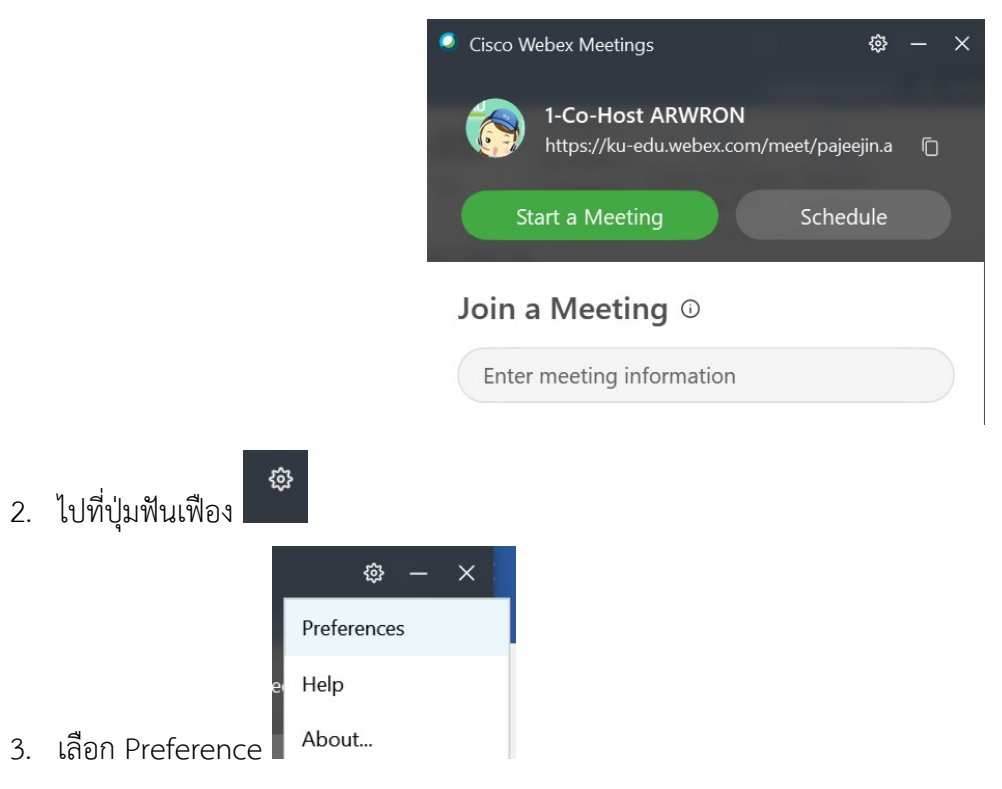

- 4. เลือก Calendar
- 5. เลือก Webex และ Webex site meeting scheduler ดังรูป

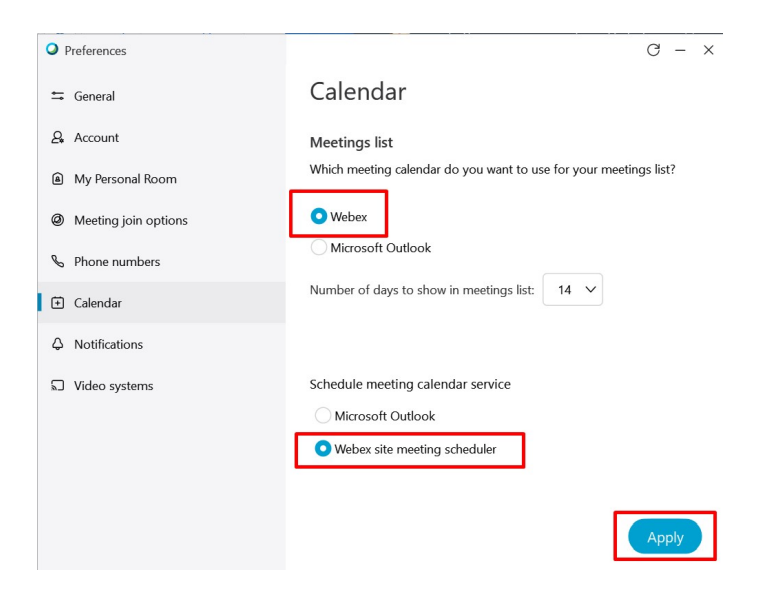

6. จากนั้นระบบจะแสดงรายการประชุมที่ได้ Confirm ไว้ในช่อง Upcoming Meeting

## การสร้างการประชุมออนไลน์

- 1. เปิด Webex Meetings Desktop App หรือ ไปที่ <u>https://ku-edu.webex.com</u>
- 2. Login โดยใช้บัญชีผู้ใช้ KU Google (<u>account@ku.th</u>) ของมหาวิทยาลัย
- 3. สร้างห้องประชุมออนไลน์
  - a. วิธีที่ 1 ห้องประชุมแบบทันที กดปุ่ม Start Meeting
  - b. วิธีที่ 2 ห้องประชุมแบบนัดหมายล่วงหน้า กดปุ่ม Schedule เพื่อนัดหมายการประชุม และเชิญประชุม

หมายเหตุ : หากติดตั้ง App Cisco Webex สามารถนัดหมายหรือสร้างห้องประชุมผ่าน KU Google Calendar ได้